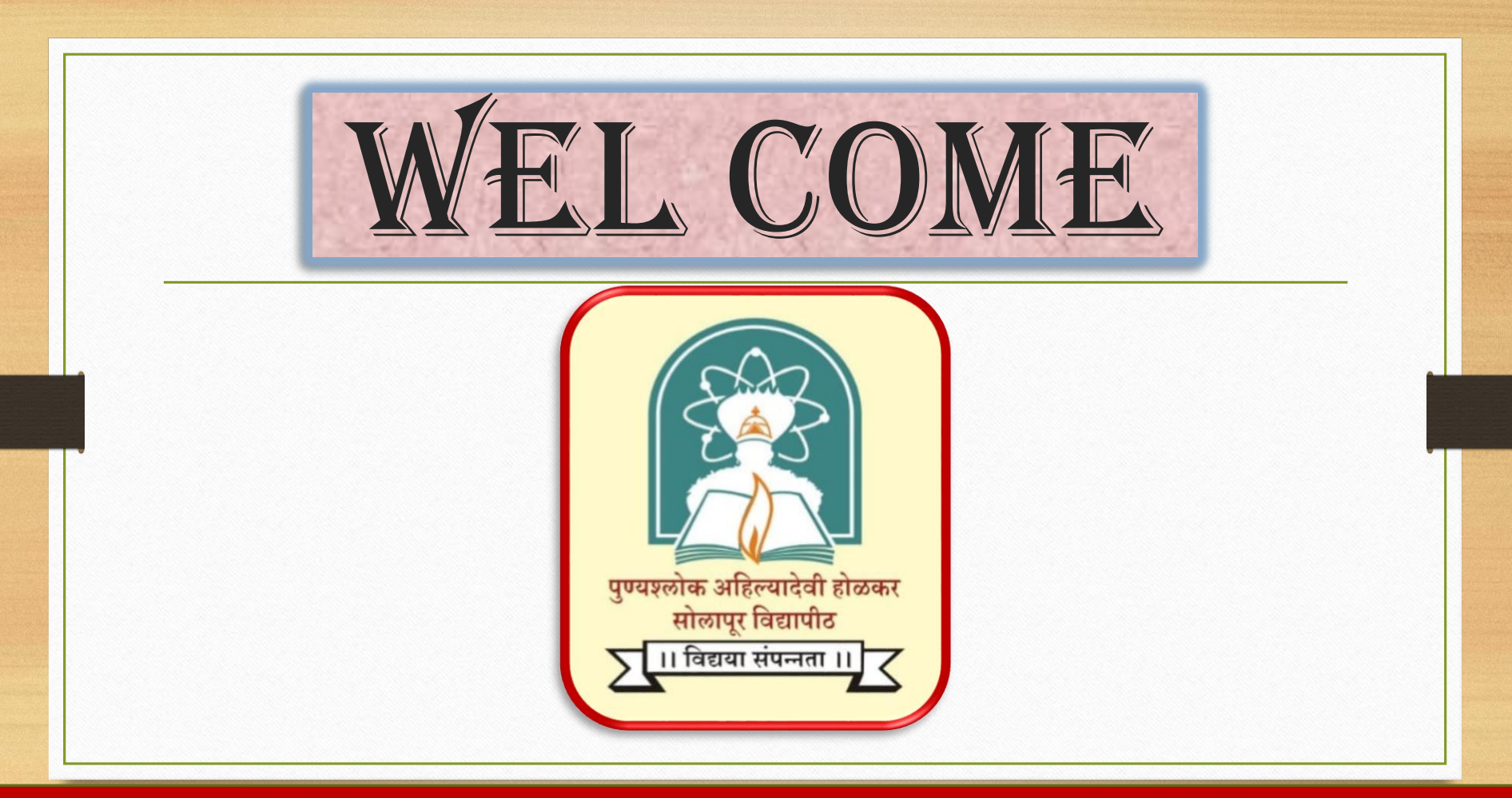

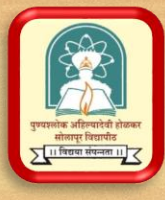

# On Screen Evaluation

**Evaluator Guide** 

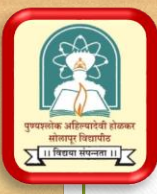

## **EVALUATOR SIGIN IN PAGE**

| Sign In         |                                                                             |
|-----------------|-----------------------------------------------------------------------------|
| Username *      | Enter your                                                                  |
| wst_eval        | you on you                                                                  |
| Password *      | mobile num                                                                  |
|                 | Link : <u>https:</u>                                                        |
| Login           |                                                                             |
| Forgot Password |                                                                             |
|                 |                                                                             |
|                 |                                                                             |
|                 | Sign In<br>Username *<br>wst_eval<br>Password *<br>Login<br>Forgot Password |

Enter your username and password sent to you on your registered email address and mobile number.

Link :<u>https://pashuredressal.weshinetech.in</u>

|           | VERIFY PASSCODE                       |
|-----------|---------------------------------------|
|           | Passcode *  Passcode *  Verify        |
| If your i | Isername and password is correct, you |

will receive a one time password is correct, you will receive a one time passcode on your registered email and mobile number. You have to enter the passcode here to pass two-factor authentication

### DASHBOARD PAGE

MENU

My

|--|

| Course ID | Overall Remaining | <b>Overall Assigned</b> | <b>Overall Completed</b> | Your Assigned | Your Completed | Assign |
|-----------|-------------------|-------------------------|--------------------------|---------------|----------------|--------|
| DEMO      | 8                 | 0                       | 1                        | 0             | 0              | Assign |
| DEIVIO    |                   |                         |                          |               |                | 4      |

1. Evaluator Guide

2. Please use latest version of Google Chrome or Mozilla Firefox.

You will see this dashboard after you successfully login. Dashboard shows evaluation summary of all tests assigned to you.

You can click on "Assign Answer Paper" link. It will automatically assign an answer paper to you.

| 50                                               |                                                              |        | ANSWER BOOK                                                                         |
|--------------------------------------------------|--------------------------------------------------------------|--------|-------------------------------------------------------------------------------------|
| पुण्यश्लोक अहिल<br>सोलापुर वि<br>रा। विग्राया से |                                                              | PG     | page01.jpg                                                                          |
|                                                  | <b>0.0</b> /50                                               | 1m 9s  |                                                                                     |
|                                                  | <b>1-a</b><br>T = 0.0<br><b>1-b</b><br>T = 0.0<br>ANY2 = 0.0 | 3.0    | -You can now start eva<br>of this page shows all<br>images.<br>You can use mouse so |
|                                                  | <b>2-a</b><br>T = 0.0<br><b>2-b</b><br>T = 0.0               | 5.0    | one after another imag<br>-First Two page is mas<br>Seat No)                        |
|                                                  | ANY2 = 0.0                                                   | 10.0 • |                                                                                     |

start evaluation. Right side nows all the scanned nouse scroll to see images her images. e is masked.(hide student

Flip

Rotate

2

3

5

6

7

8

9

10

11 - -

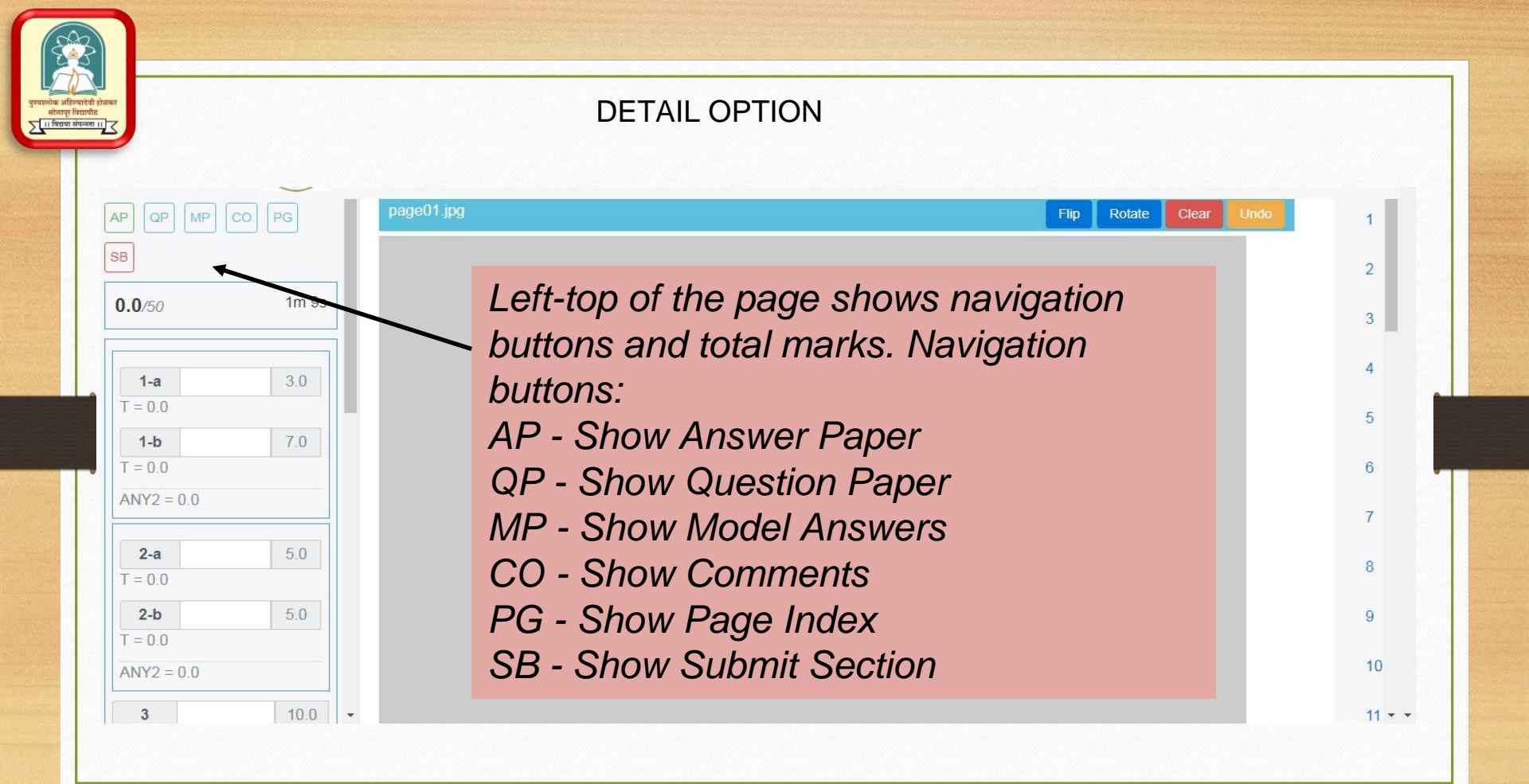

#### MARKS SUBMITED

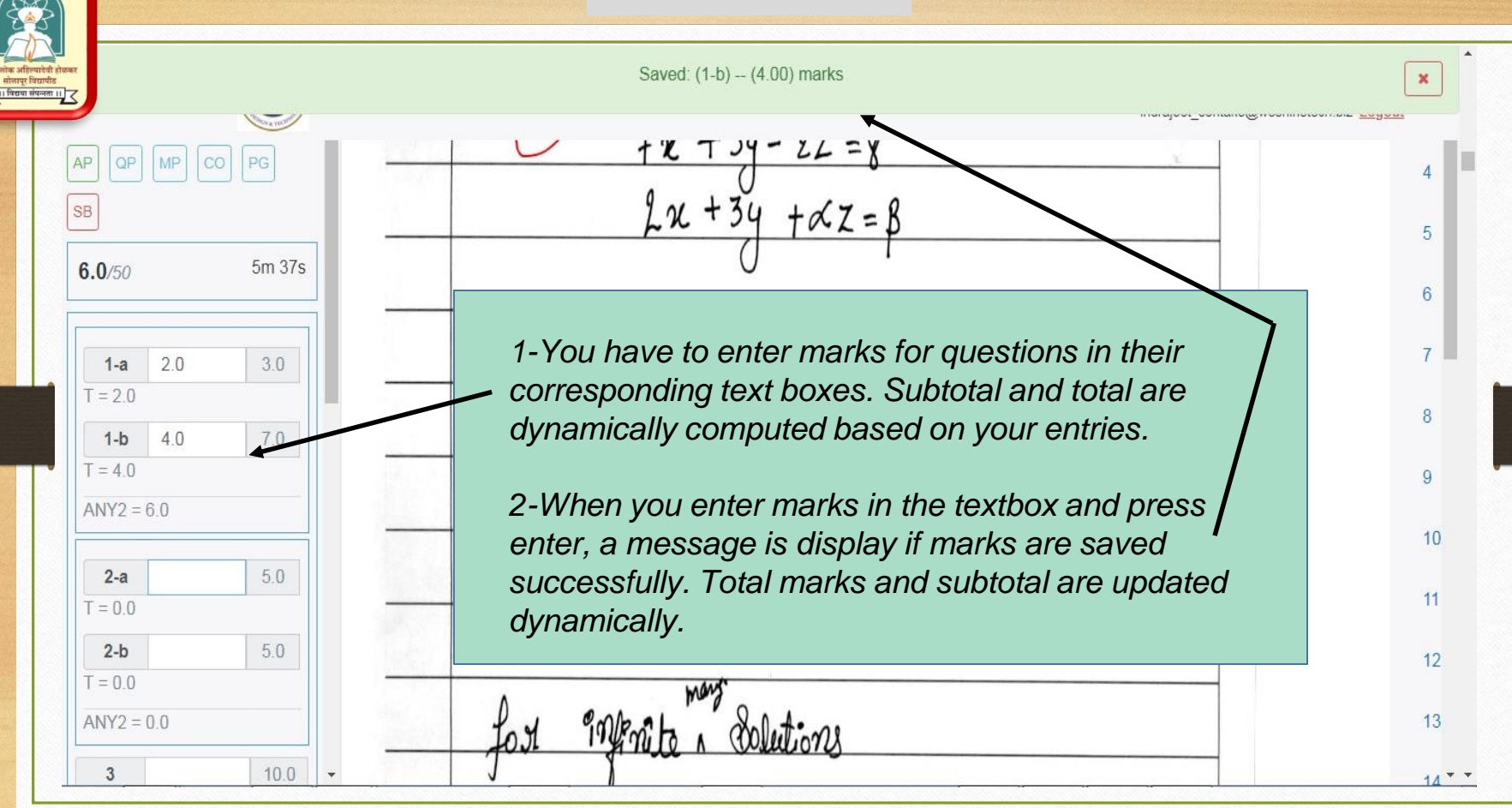

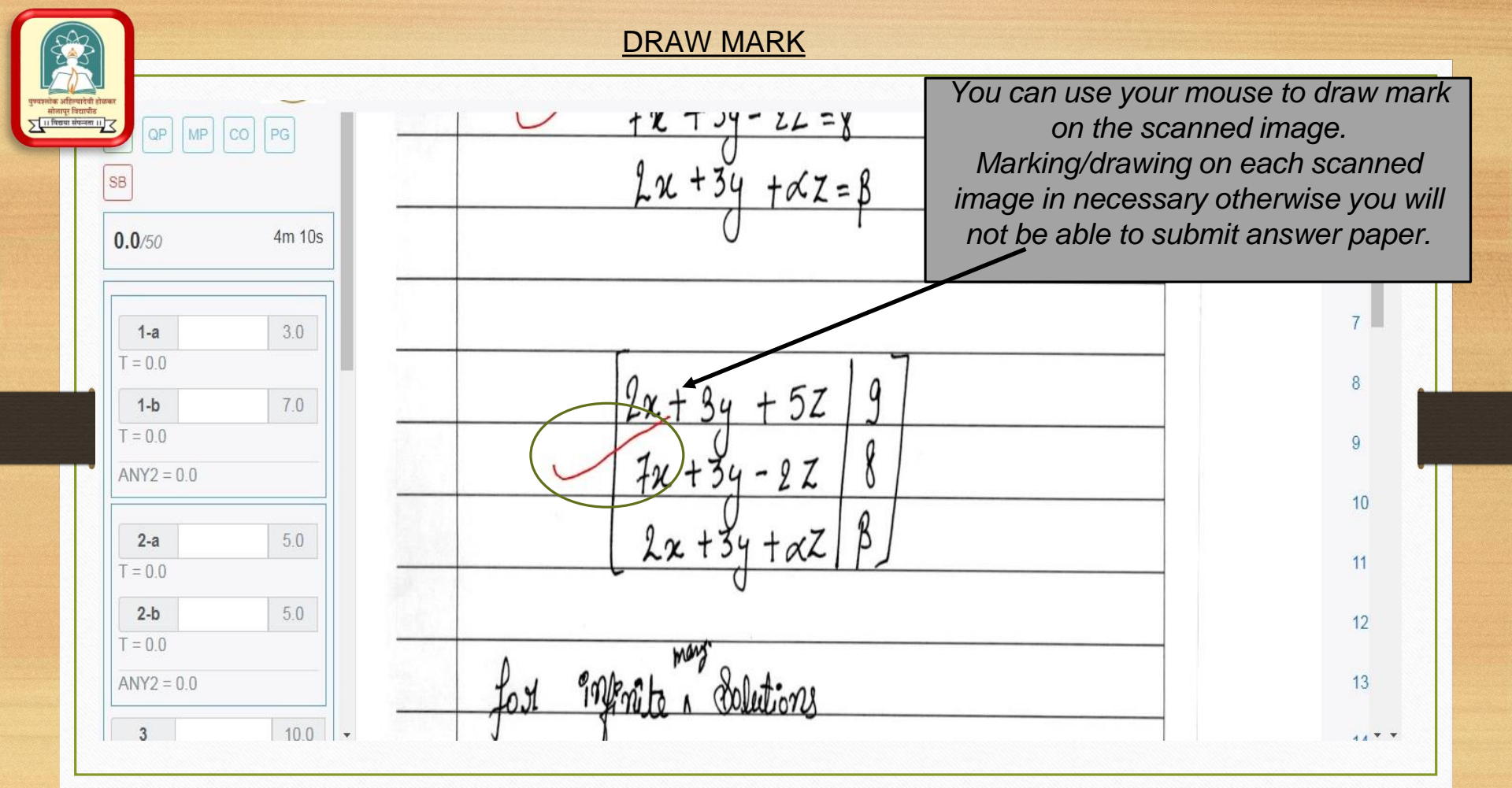

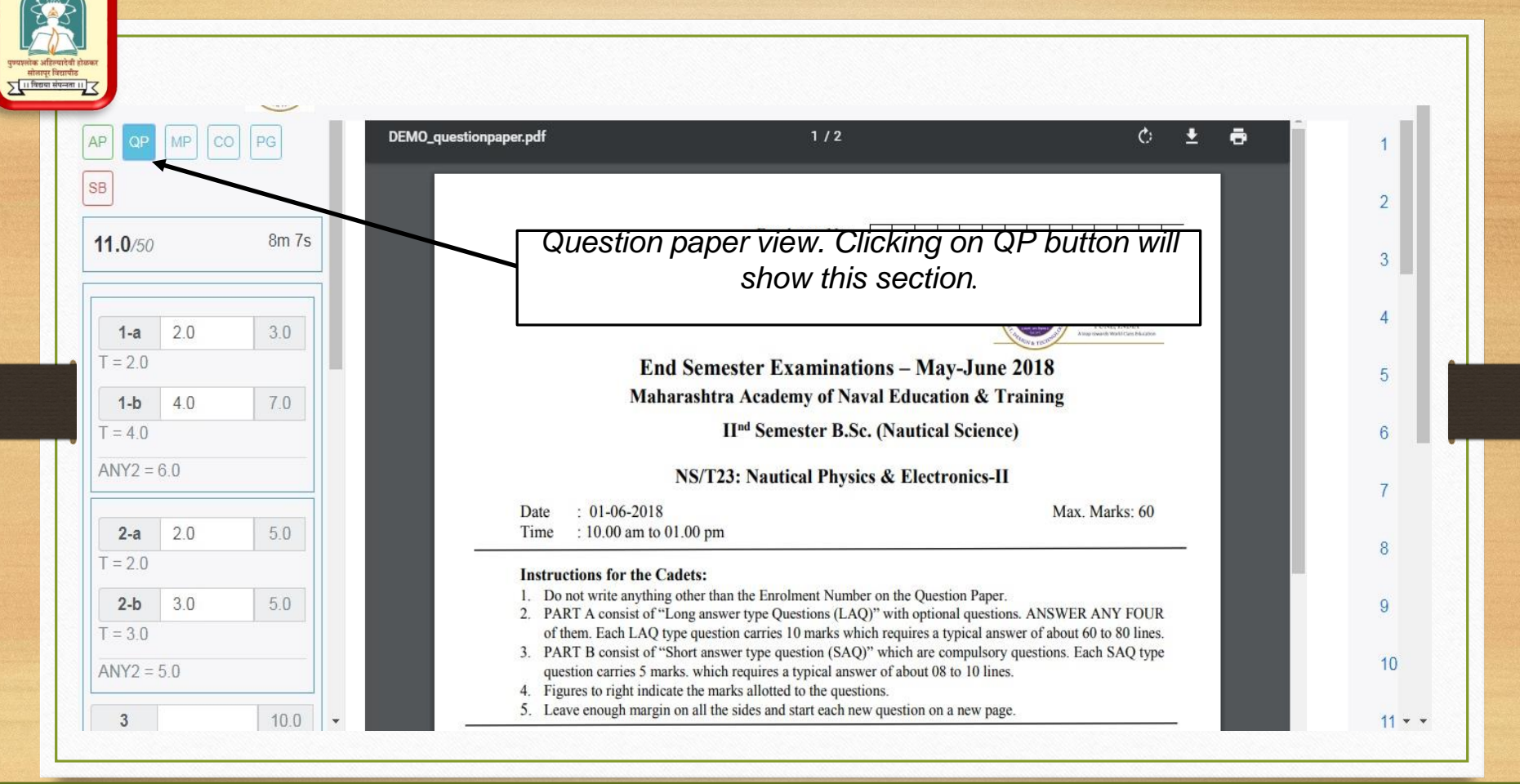

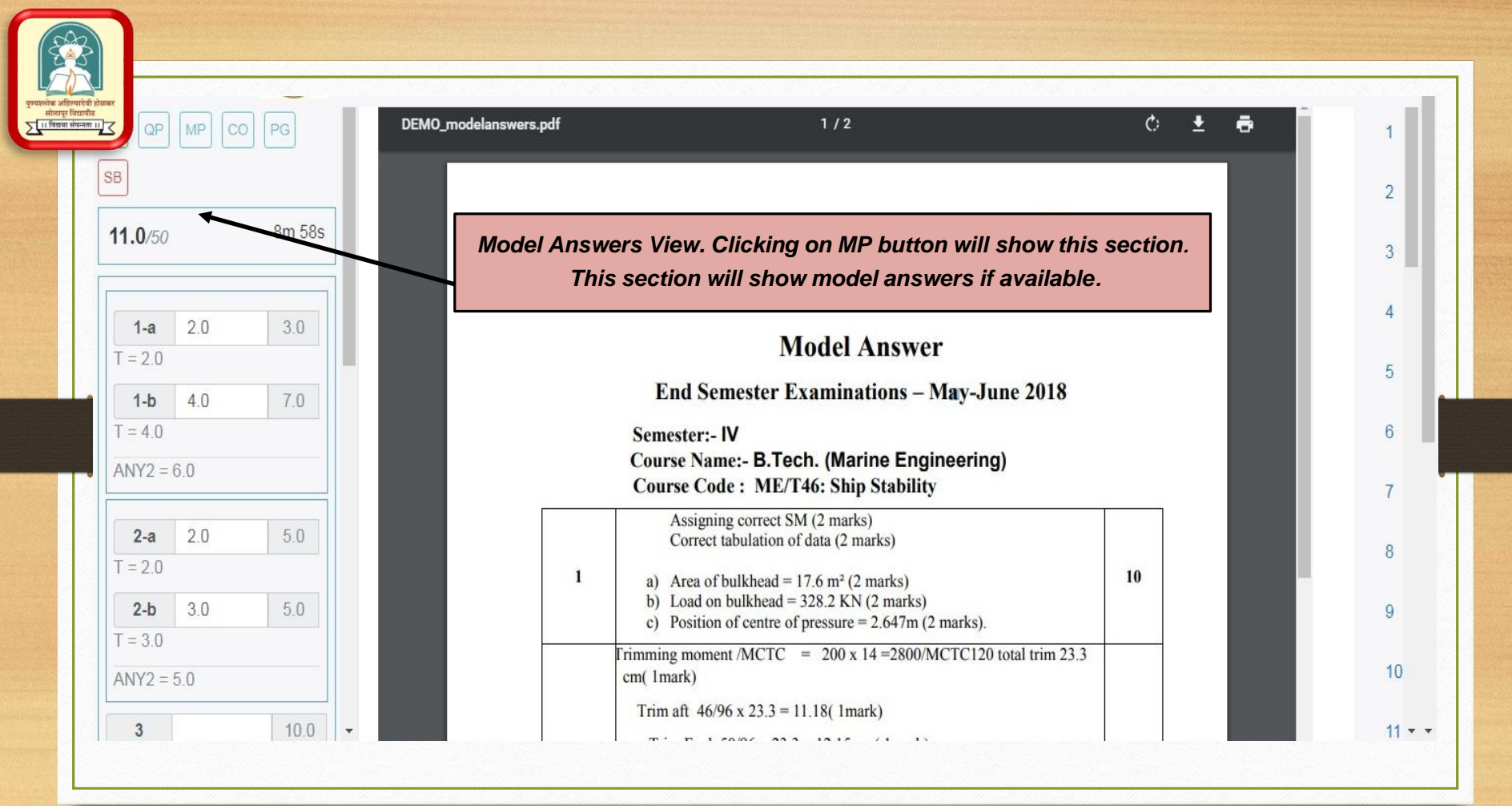

|                                               |                                         |                   | ( animi ani     |          |                       | <b>1</b> |
|-----------------------------------------------|-----------------------------------------|-------------------|-----------------|----------|-----------------------|----------|
| <b>11.0</b> /50 1                             | Om 12s                                  |                   | Details         |          |                       |          |
| <b>1-a</b> 2.0 <b>C</b> o<br>T = 2.0 <b>O</b> | omments view. Cli<br>CO button will sho | icking<br>ow this | Add Comment     |          |                       |          |
| 1-b 4.0 section. You can a                    | add                                     | IP Address        | Username        | Details  |                       |          |
| T = 4.0 CC                                    | omments here. Yo<br>so see vour evalu   | u can             | 103.221.248.222 | wst_eval | rule84752_g2b_2-b 3.0 |          |
|                                               | history here.                           |                   | 103.221.248.222 | wst_eval | rule84752_g2a_2-a 2.0 |          |
| <b>2-a</b> 2.0                                | 2018/10/29                              | 15:49:37          | 103.221.248.222 | wst_eval | rule85421_g1b_1-b 4.0 |          |
| <b>2-b</b> 3.0                                | 5.0 2018/10/29                          | 15:49:31          | 103.221.248.222 | wst_eval | rule85421_g1a_1-a 2.0 |          |
| T = 3.0                                       | 2018/10/29                              | 15:43:39          | 127.0.0.1       | admin    | + wst                 |          |

Pages QP MP CO AP 1 SB 2 1 2 3 4 10m 51s 11.0/50 3 20 15 4 25 2.0 3.0 1-a T = 2.05 1-b 4.0 7.0 T = 4.06 ANY2 = 6.0Page index view. Clicking on PG button will show you this 2-a 2.0 5.0 8 T = 2.0section. You can click on any of these buttons to jump to the 3.0 5.0 2-b 9 page in scanned answer paper booklet. Pages already visited T = 3.010 ANY2 = 5.0are shown with green buttons 10.0 3 11 -

| <b>13.0</b> /50   |     | 8m 4 |
|-------------------|-----|------|
| 1-a               | 2.0 | 3.0  |
| T = 2.0           |     |      |
| 1-b               | 4.0 | 7.0  |
| 1 = 4.0<br>ANY2 = | 6.0 |      |
| 2-a               | 4.0 | 5.0  |
| T = 4.0           |     |      |
| 2-b               | 3.0 | 5.0  |

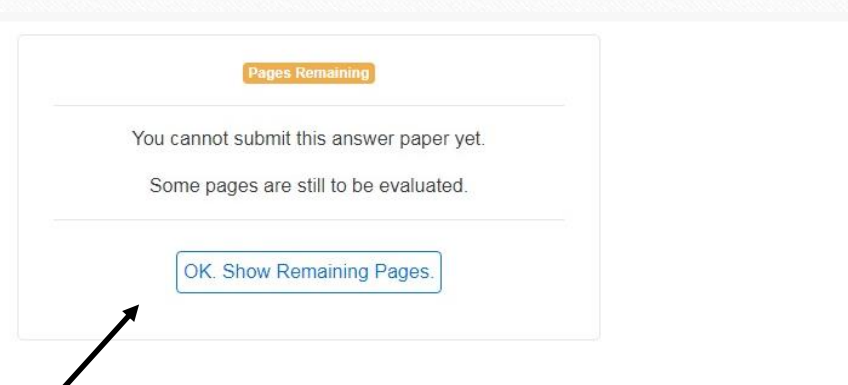

13

14

15

16

17

18

19

21

23 \_

Submit section. Clicking on SB button will show this section. You will be able to submit answer paper only after you have visited and marked all the scanned pages in the booklet. i.e All buttons in PG sections should be green.

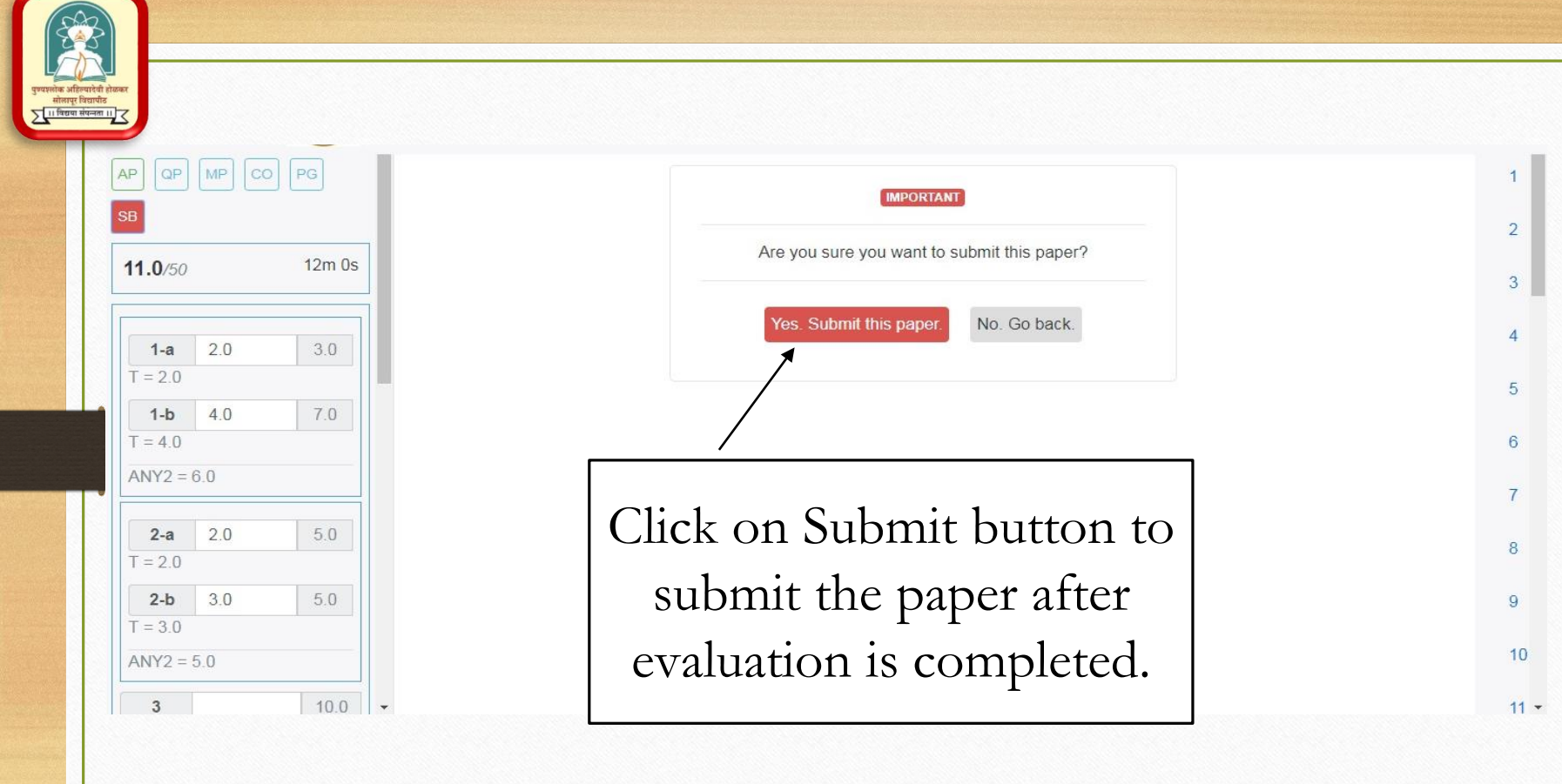

| as<br>as | te<br>Clipboard | Painter    | ri<br>7 _∐ →   ⊞<br>Font |                 | = <b>                                     </b> | 子 Wrap Text<br>ヨ Merge & Cente<br>nt | General<br>r + \$ + 9 | 6 ? 6.00<br>umber | +<br>} .00<br>1 .00<br>For<br>Fa | onditional For<br>rmatting ← Ta<br>Style | mat as Cell<br>able * Styles<br>es | Insert | Delete Forr | mat<br>→ C | utoSum ×<br>II ×<br>Iear ×<br>Editi | Z▼ III<br>Sort & Finc<br>Filter ▼ Selecting | i&<br>ct ▼ |  |
|----------|-----------------|------------|--------------------------|-----------------|------------------------------------------------|--------------------------------------|-----------------------|-------------------|----------------------------------|------------------------------------------|------------------------------------|--------|-------------|------------|-------------------------------------|---------------------------------------------|------------|--|
| 19       |                 | : × -      | f <sub>x</sub>           |                 |                                                |                                      |                       |                   |                                  |                                          |                                    |        |             |            |                                     |                                             |            |  |
| 1        | A               | В          | с                        | D               | E                                              |                                      | F                     | G                 | н                                | I                                        | J                                  | к      | L           | М          | N                                   | 0                                           | р          |  |
|          | COURSE ID       | EAT NUMBER | FULL NAME                | EVALUATOR TOTAL | MODERATOR T                                    | OTAL REVALUA                         | TOR TOTAL             |                   |                                  |                                          |                                    |        |             |            |                                     |                                             |            |  |
|          | DEMO            | 1000104    | DEMO                     | 1               | 1                                              |                                      |                       |                   |                                  |                                          |                                    |        |             |            |                                     |                                             |            |  |
|          | DEMO            | 1000108    | DEMO                     | 4               | 1                                              |                                      |                       |                   |                                  |                                          |                                    |        |             |            |                                     |                                             |            |  |
|          | DEMO            | 1000101    | DEMO                     | 1               | 5                                              |                                      |                       |                   |                                  |                                          |                                    |        |             |            |                                     |                                             |            |  |
|          | DEMO            | 1000102    | DEMO                     | 1               | 9                                              |                                      |                       |                   |                                  |                                          |                                    |        |             |            |                                     |                                             |            |  |
|          | DEMO            | 1000103    | DEMO                     | 2               | 5                                              |                                      |                       |                   |                                  |                                          |                                    |        |             |            |                                     |                                             |            |  |
|          | DEMO            | 1000105    | DEMO                     | 4               | 0                                              |                                      |                       |                   |                                  |                                          |                                    |        |             |            |                                     |                                             |            |  |
|          | DEMO            | 1000106    | DEMO                     | 2               | 8                                              |                                      |                       |                   |                                  |                                          |                                    |        |             |            |                                     |                                             |            |  |
|          | DEMO            | 1000109    | DEMO                     | 1               | 0                                              |                                      |                       |                   |                                  |                                          |                                    |        |             |            |                                     |                                             |            |  |
| )        |                 |            |                          |                 |                                                |                                      |                       |                   |                                  |                                          |                                    |        |             |            |                                     |                                             |            |  |
| L        |                 |            |                          |                 |                                                |                                      |                       |                   |                                  |                                          |                                    | Fir    | nal Re      | eult       |                                     |                                             |            |  |
| 2        |                 |            |                          |                 |                                                |                                      |                       |                   |                                  |                                          |                                    | 1.11   | iai ne      | suit       |                                     |                                             |            |  |
|          |                 |            |                          |                 |                                                |                                      |                       |                   |                                  |                                          |                                    |        |             |            |                                     |                                             |            |  |
|          |                 |            |                          |                 |                                                |                                      |                       |                   |                                  |                                          |                                    |        |             |            |                                     |                                             |            |  |
|          |                 |            |                          |                 |                                                |                                      |                       |                   |                                  |                                          |                                    |        |             |            |                                     |                                             |            |  |
|          |                 |            |                          |                 |                                                |                                      |                       |                   |                                  |                                          |                                    |        |             |            |                                     |                                             |            |  |
| 1        |                 |            |                          |                 |                                                |                                      |                       |                   |                                  |                                          |                                    |        |             |            |                                     |                                             |            |  |
|          |                 |            |                          |                 |                                                |                                      |                       |                   |                                  |                                          |                                    |        |             |            |                                     |                                             |            |  |
|          |                 |            |                          |                 |                                                |                                      |                       |                   |                                  |                                          |                                    |        |             |            |                                     |                                             |            |  |
|          |                 |            |                          |                 |                                                |                                      |                       |                   |                                  |                                          |                                    |        |             |            |                                     |                                             |            |  |
|          |                 |            |                          |                 |                                                |                                      |                       |                   |                                  |                                          |                                    |        |             |            |                                     |                                             |            |  |
|          |                 |            |                          |                 |                                                |                                      |                       |                   |                                  |                                          |                                    |        |             |            |                                     |                                             |            |  |
|          |                 |            |                          |                 |                                                |                                      |                       |                   |                                  |                                          |                                    |        |             |            |                                     |                                             |            |  |

| - C W me,///C/Users/wsti/Downloads/1000104.pd |                |              |                   |          | <br>Q \$  |   |
|-----------------------------------------------|----------------|--------------|-------------------|----------|-----------|---|
| 0104.pdf                                      |                |              | 1 / 32            |          | <br>¢ ± € | ð |
|                                               | MIT Art, E     | Design & Teo | chnology Universi | ty, Pune |           |   |
|                                               | Course         |              | DEMO / DEMO       |          |           |   |
|                                               | Seat Number    |              | 1000104           |          |           |   |
|                                               | IOLAI MATKS    |              | 11                |          |           |   |
|                                               | Markings       |              |                   |          |           |   |
|                                               | 1-a            | 2.0          |                   | 3.0      |           |   |
| Student Photocopy – This                      | 1-b<br>7 - 4.0 | 4.5          |                   | 7.0      |           |   |
| contains the answer paper                     | ANY2 = 6.0     |              |                   |          |           |   |
| ale cale by the exclusion                     | <b>2-a</b>     | 2.0          |                   | 5.0      |           |   |
| check by the evaluator                        | <b>2-b</b>     | 3.0          |                   | 5.0      | 4         | # |
| along with question wise                      | AN12 = 5.0     |              |                   | 10.0     |           |   |
| marks given.                                  | T = 0.0        |              |                   | 10.0     | 4         | + |
|                                               | 7 - 0.0        |              |                   | 10.0     |           |   |
|                                               | 1 - 0.0        |              |                   | 10.0     | (-        |   |
|                                               | 6              |              |                   | 10.0     |           |   |

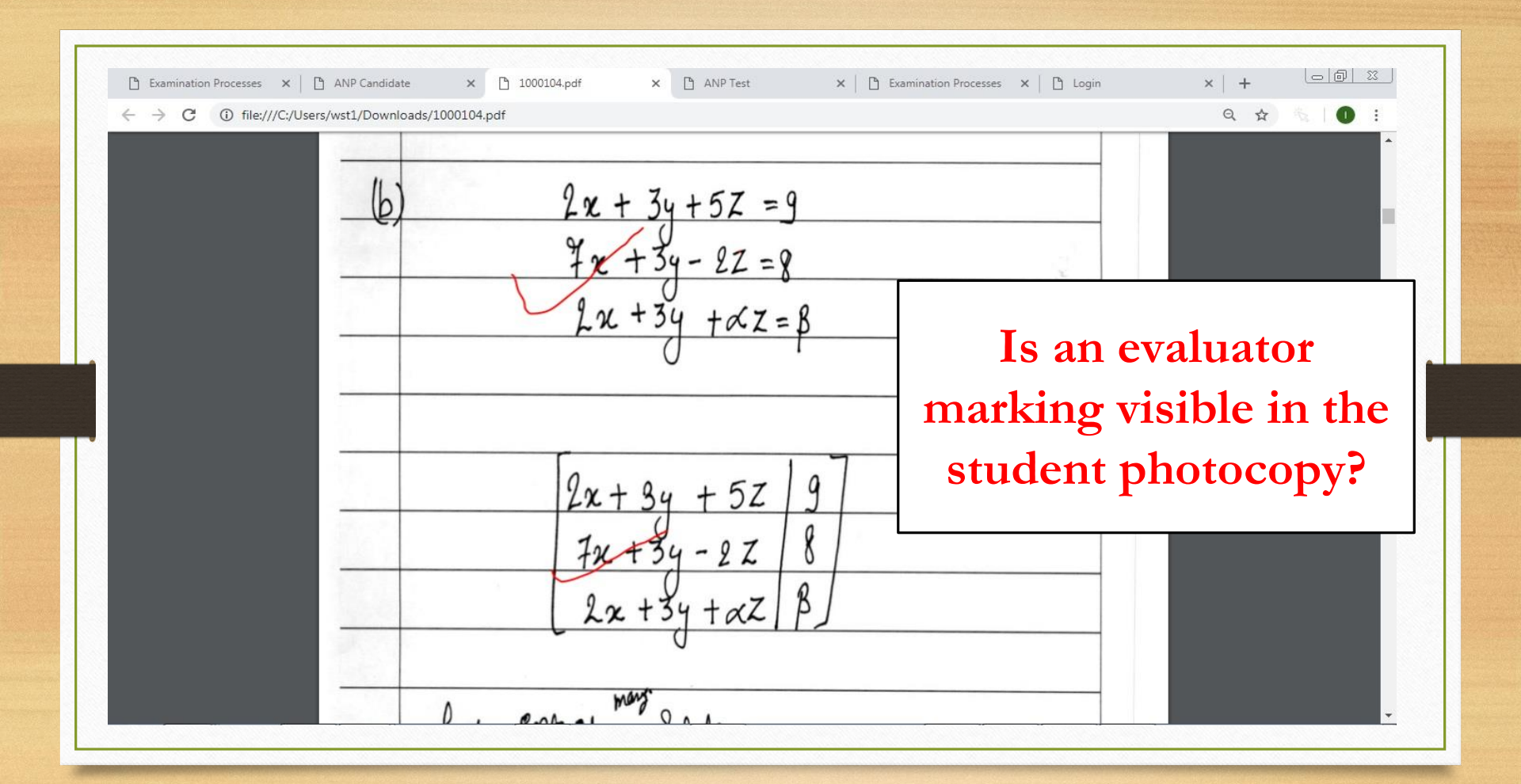

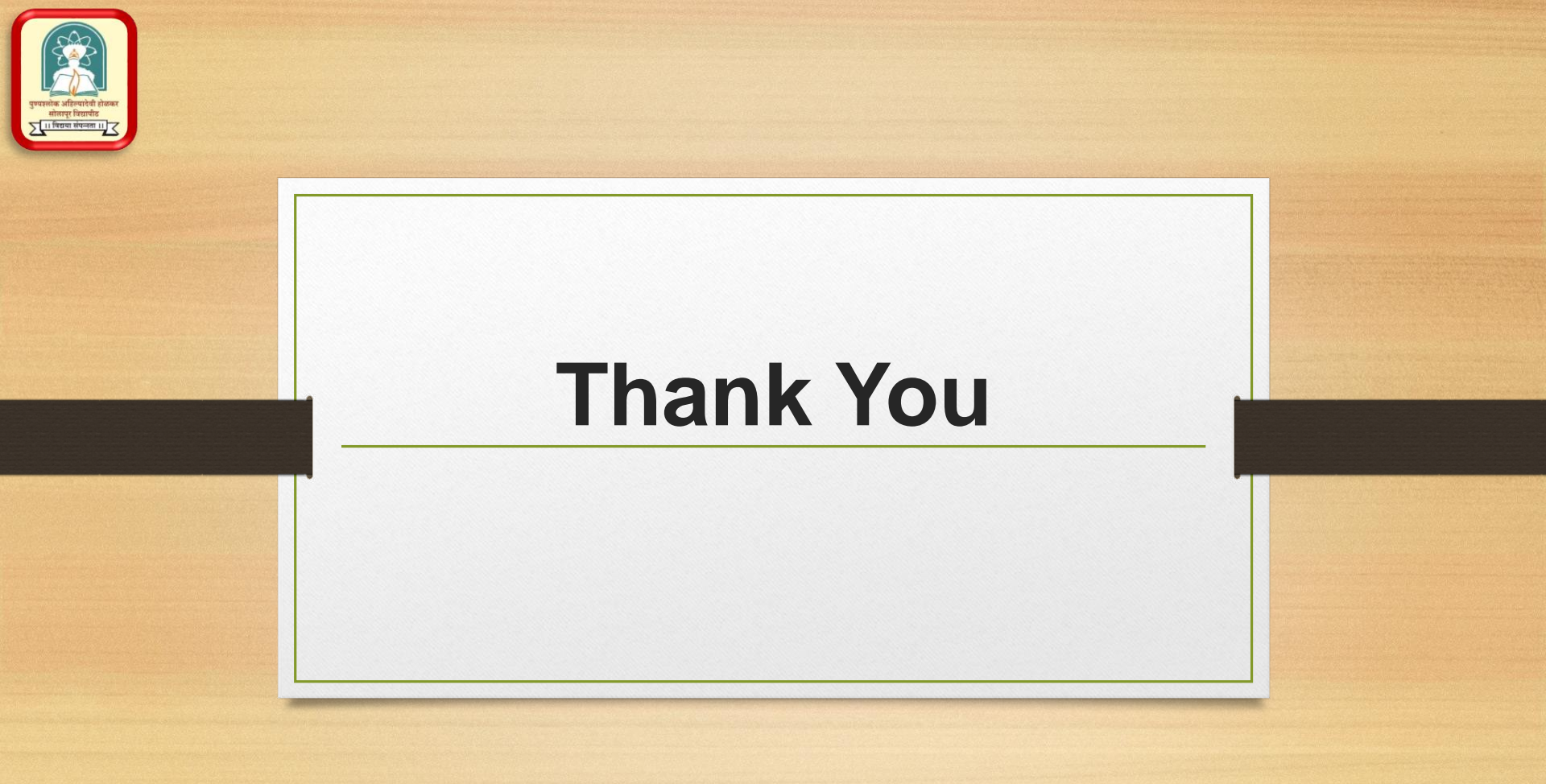

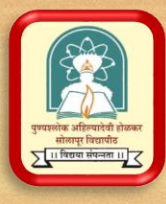

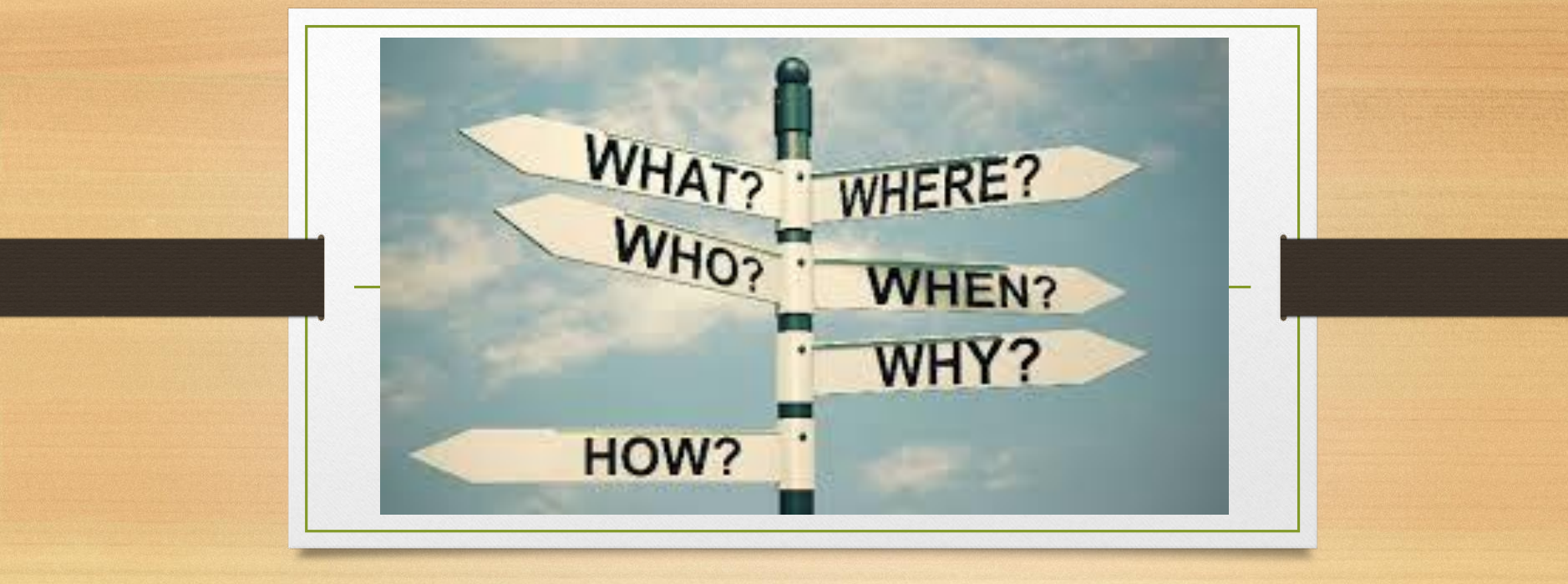